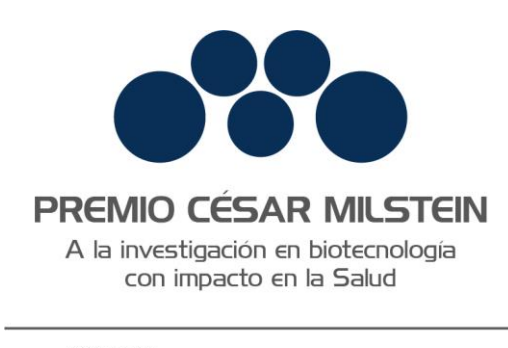

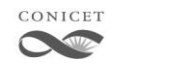

Fundación Pablo Cassará

# MANUAL PREMIO CÉSAR MILSTEIN

Octubre 2021

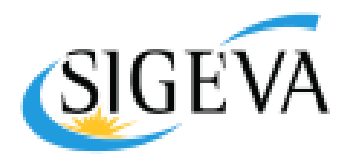

SISTEMA INTEGRAL DE GESTIÓN Y EVALUACIÓN

### Contenido

| PREMIO CÉSAR MILSTEIN                 | . 2 |
|---------------------------------------|-----|
|                                       | 2   |
| POSTULACIÓN A LA CONVOCATORIA         | 4   |
| PANTALLA PRINCIPAL                    | 6   |
| RECOMENDACIONES GENERALES DEL SISTEMA | 7   |
| Identificación                        | 8   |
| DIRECCIÓN RESIDENCIAL                 | 9   |
| DATOS DEL PROYECTO                    | 10  |
| Archivos adjuntos                     | 11  |

### Premio César Milstein

El Premio César Milstein está destinado a Investigadores e Investigadoras y/o Grupos de I+D del ámbito público o privado que cuenten con un proyecto de base científica y/o tecnológica en el campo de la biotecnología que pueda generar impacto en la sociedad.

Podrán participar del mismo aquellas personas físicas que cumplan los siguientes requisitos:

- Ser ciudadano/a argentino/a (nativo/a o naturalizado/a).
- Ser mayor de 18 años.
- Tener domicilio legal en territorio argentino.

• Contar con un proyecto de origen nacional (ejecutado y desarrollado en el territorio de la República Argentina).

Los candidatos y las candidatas que pertenezcan a una institución deberán presentarse al Premio contando con el aval de dicha institución. Cabe destacar que el aval no implica una recomendación del firmante ni de la institución sino solamente una constatación de que la persona presentada se desempeña en la institución avalante.

La presentación electrónica se realiza completamente en SIGEVA, no es necesario ningún envío impreso, y se llevará a cabo desde el 25 de octubre al 12 de noviembre de 2021.

#### INFORMES Y CONSULTAS SOBRE ESTA PRESENTACIÓN

- En caso de necesitar aclaraciones sobre plazos de presentación, condiciones y contenidos de la presentación, remitir mail a <u>premiomilstein@conicet.gov.ar</u>
- En caso de errores de sistema de SIGEVA, remitir mail a sigeva@conicet.gov.ar,
- En caso de necesitar aclaraciones sobre la registración e identificación en la Intranet, remitir mail a <u>intranet@conicet.gov.ar</u>

A continuación, se detalla el proceso operativo para la confección y presentación de los proyectos para postularse al Premio César Milstein.

### Registración en la Intranet del CONICET

En el caso de no encontrarse registrado en la Intranet del CONICET podrá hacerlo ingresando en: <u>https://si.conicet.gov.ar/cas/login</u>

| Intranet                                                                                                    |                                                              | 11/02/2021 18:17                                                                                                    |
|----------------------------------------------------------------------------------------------------|--------------------------------------------------------------|----------------------------------------------------------------------------------------------------|
| Identificación de usuario                                                                                                    | )                                                            | Recomendaciones                                                                                                    |
| Usuario                                                                                                    |                                                              | Este servicio es exclusivo para usuarios registrados.<br>Para acceder debe ingresar su Nombre de Usuario y su<br>Contraseña y clickear "Ingresar".                                                            |
| Contraseña                                                                                                    |                                                              | El Nombre de Usuario es el que eligió cuando se registró.<br>Evite que otras personas vean el teclado cuando ingresa su<br>contraseña.                                                                        |
|                                                                                                    | ¿OLVIDÓ SU CONTRASEÑA O USUAR                                | Preferentemente acceda desde una PC conocida y de confianza.                                                                                                    |
|                                                                                                    | REGISTRARSE INGRESAF                                         | Usuario bioqueado o recuperación de contraseña:<br>Al 5º intento falido de acceso el Nombre de Usuario queda<br>automáticamente bioqueado En tal caso <b>dickee aguí</b> para<br>obtene una nueva contraseña. |
|                                                                                                    |                                                              | En caso de persistir el inconveniente, complete el formulario<br>que se encuentra <b>aquí</b>                                                                                                    |
|                                                                                                    |                                                              | Ayuda - Términos y Condiciones                                                                                                    |
| Sede GIOL: Godoy Cruz 2290 (C1425FQ8) CABA - República Argentir<br>Sede Rivadavia: Av. Rivadavia 1917 (C1033AAJ) CABA - República Ar | a - Tel: +5411 4899-5400<br>gentina - Tel: +5411 5983-1420   |                                                                                                    |
| (f) 🕑 🛅 🖸 🖂                                                                                                    | Presidencia de CONICE<br>de la Nación de Cuncis, Tecnisaja e | Argentina /Argentina                                                                                                    |

Opción REGISTRARSE y completar los tres pasos que se le solicita:

| Registro |                           |                                                                                                    |
|----------|---------------------------|----------------------------------------------------------------------------------------------------|
| PASO 1   |                           |                                                                                                    |
|          | País de nacimiento        | Argentina                                                                                                    |
|          | Número de CUIL            | XX-XXXXXXXX-X                                                                                                    |
|          | Correo electrónico        | Si no conoce su número de CUIL acceda a la página de ANSES para obtenerlo                                                                                                    |
|          |                           | El sistema le enviará un mail de confirmación a esta dirección. La dirección de correo electrónico NO del<br>de la forma@coniet.gov.ar, no debe ser una dirección institucional, no debe coincidir con una registra<br>por otro usuario de Intranet y debe ser personal. |
|          | Repita correo electrónico |                                                                                                    |
|          |                           | CONTINU                                                                                                    |
| PASO 2   |                           |                                                                                                    |
| PASO 3   |                           |                                                                                                    |
|          |                           |                                                                                                    |

Por cualquier inconveniente sobre la registración debe escribir a: intranet@conicet.gov.ar

Una vez completados los pasos de Registración, contará con su nombre de *usuario y contraseña* para acceder a la Intranet del CONICET.

### Postulación a la convocatoria

Para poder postularse a la convocatoria, ingrese a la INTRANET del CONICET a través del sitio principal del CONICET <u>www.conicet.gov.ar</u> o desde el sitio <u>https://si.conicet.gov.ar/auth/index.jsp</u>

En ambos casos registre su nombre de usuario y contraseña del sistema.

Podrá ver que cuenta con dos roles principales:

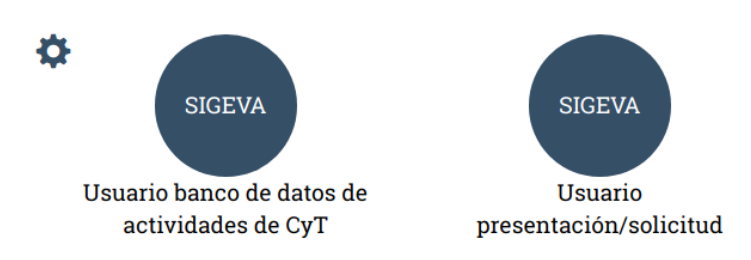

I. Seleccione el rol *Usuario presentación/solicitud* para acceder a la pantalla de postulación a la convocatoria del Premio César Milstein.

2. Ingresar en Convocatorias > Convocatorias abiertas y hacer click en POSTULARME a "Premio Milstein 2021".

| PRINCIPAL CARÁTULA ANTECEDENTES CONVOCATORIAS |   |         | C |
|-----------------------------------------------|---|---------|---|
| CONVOCATORIAS ABIERTAS MIS POSTULACIONES      |   |         |   |
|                                               |   |         |   |
| CONVOCATORIAS ABIERTAS                        |   |         |   |
|                                               | Q | PREMIOS | • |
|                                               |   |         |   |
|                                               |   |         |   |
| PREMIO MILSTEIN 2021                          |   |         |   |
|                                               |   |         |   |
|                                               |   |         |   |

Para verificar su postulación puede ingresar en: CONVOCATORIAS > MIS POSTULACIONES

## PRESENTACIONES

#### PRESENTACIONES EN CURSO

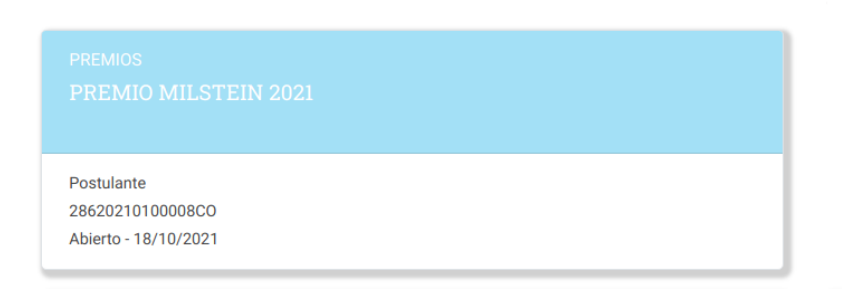

#### Pantalla principal

La pantalla principal reúne toda la información que se irá completando en cada uno de los pasos requeridos en esta convocatoria. Para conocer más acerca de cada sección, puede guiarse a través de la siguiente imagen y sus referencias:

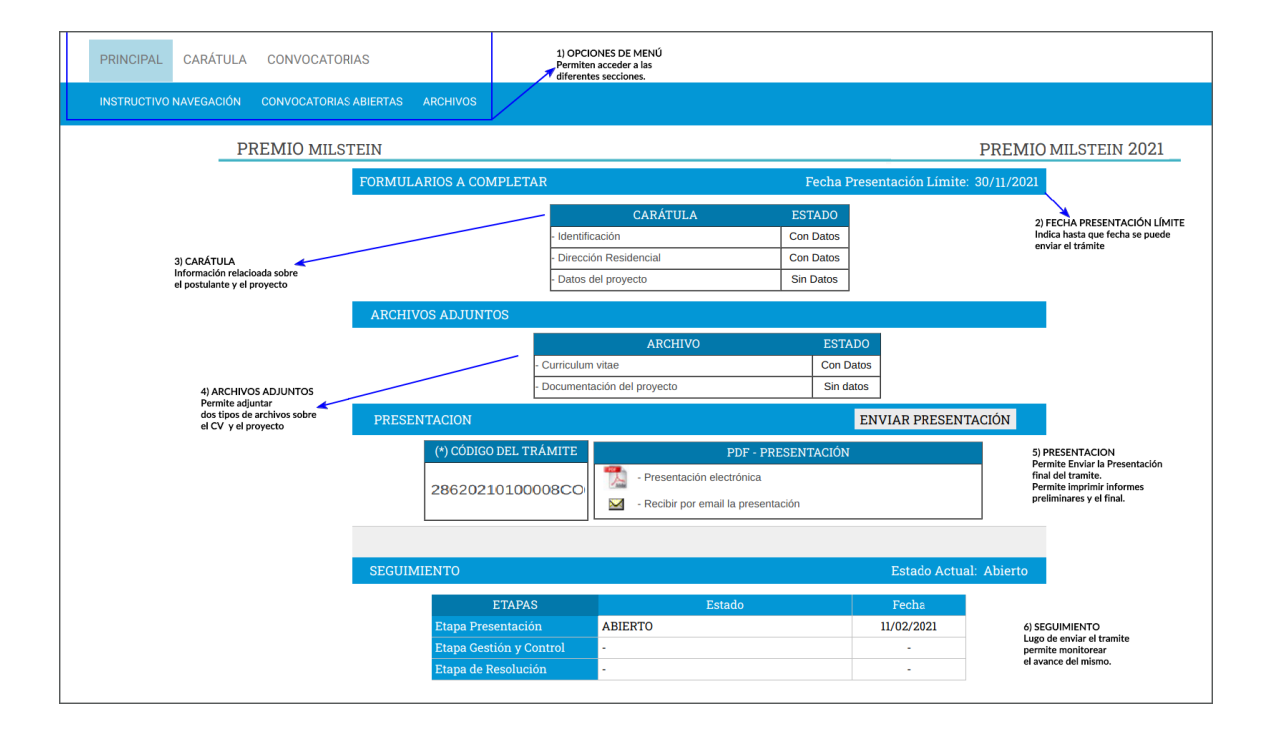

- 1. **OPCIONES DE MENÚ:** en la parte superior de la pantalla principal se encuentran las distintas opciones de menús que permiten la navegación por todos los componentes: *Principal, Carátula, Convocatorias y Archivos*.
- FECHA LÍMITE PRESENTACIÓN: corresponde a la fecha límite para realizar el envío del trámite. La misma vence a las 23:59 hs del día indicado (12 de noviembre de 2021). Luego de esa fecha, el trámite no podrá ser enviado.
- 3. CARÁTULA: en esta sección se recoge toda la información relacionada con la identidad, la dirección residencial de quien postula y los datos del premio. El estado de las mismas se irá modificando en la medida que ingrese la información. Estas pantallas se pueden completar en cualquier orden y en una o varias sesiones de trabajo en la INTRANET.

- 4. **ARCHIVOS ADJUNTOS:** en esta sección puede adjuntar documentos con información sobre el CV del/de la postulante y documentación adicional del proyecto.
- 5. **PRESENTACIÓN:** en esta sección puede gestionar el envío final del trámite y sus impresiones final y preliminares. Una vez que el trámite se envía, los datos cargados no podrán ser modificados.

**ENVIAR e IMPRIMIR PRESENTACIÓN:** el trámite debe ser enviado por el/la postulante dentro del plazo establecido, a través del botón **Enviar Presentación**. Se recomienda verificar que todos los datos de los formularios estén correctamente cargados antes del envío.

**Una vez enviada la presentación**, la información solo podrá ser visualizada y no se podrá modificar. Y sólo a partir de su envío será posible obtener el documento final.

Tenga en cuenta que una vez vencida la fecha límite de presentación, el sistema NO permitirá modificar ningún dato del trámite, así como tampoco enviar el mismo.

6. **SEGUIMIENTO:** puede visualizar y monitorear el estado de avance del trámite una vez que haya sido enviado el mismo.

### Recomendaciones generales del Sistema

La navegación debe realizarse por las solapas y los botones que permiten *Guardar*, Salir o Volver a la pantalla anterior.

NUNCA utilice los botones del navegador de Internet que utilice ara avanzar o retroceder de página porque esto lo sacará del sistema.

Un dato identificado con asterisco rojo significa que es obligatoria la carga del mismo. En caso de no cargarlo, el sistema le mostrará un mensaje de validación y no le permitirá guardar el resto de los datos.

# Identificación

Desde Carátula > Identificación podrá cargar: datos básicos, documento de identidad, nacimiento e información adicional del/de la postulante.

| PRINCIPAL CARÁTULA CONVOCATORIAS                                                                                                    |                    |
|----------------------------------------------------------------------------------------------------|--------------------|
| IDENTIF. RESIDENCIAL DATOS DEL PROYECTO                                                                                                    |                    |
| IDENTIFICACIÓN PRE                                                                                                    | EMIO MILSTEIN 2021 |
| Datos básicos                                                                                                    |                    |
| Nombre/s: * NOMBRE                                                                                                    |                    |
| Apellido/s: * APELLIDO                                                                                                    |                    |
| Apellido/s de casada:                                                                                                    |                    |
| Sexo: * 🔘 Masculino 🛛 💿 Femenino                                                                                                    |                    |
| Estado civil: * Seleccionar 🗸                                                                                                    |                    |
| Cantidad hijos:                                                                                                    |                    |
| Nacionalidad: * argentina                                                                                                    |                    |
| (1) Condición nacionalidad: * Seleccionar 🗸                                                                                                    |                    |
| (1) Solo si la nacionalidad es 'Argentina' deberá completar la condición de nacionalidad.                                                                                                    |                    |
| Documento de identidad                                                                                                    |                    |
| Tipo de documento: * Documento Nacional de Identidad                                                                                                    |                    |
| (2) País emisión pasaporte: * Seleccionar 🗸                                                                                                    |                    |
| Número de documento: *                                                                                                    |                    |
| (3) (4) C.U.I.T./C.U.I.L.: * 11-1111111-1                                                                                                    |                    |
| <ul> <li>(2) Solo ja el igro de documento es "Pasagorte" debrar completar el campo país de emisión del pasagorte.</li> <li>(3) Solo i el lipio de documento es "Pasagorte" podrá no completar el campo CuI II. (2) UII.</li> <li>(4) En caso de ingresar CUI.T./C.U.IL. separe los 3 componentes con guiones (ejemplo: 20-12345678-0).</li> </ul> |                    |
| Datos de nacimiento                                                                                                    |                    |
| País: * Seleccionar V                                                                                                    |                    |
| Provincia: * Seleccionar v                                                                                                    |                    |
| Partido/Departamento: Seleccionar v                                                                                                    |                    |
| (5) Otro:                                                                                                    |                    |
| Fecha de nacimiento: * DD/MM/AAAA                                                                                                    |                    |
| (5) Complete solo en caso que seleccione "Otro" Partido/Departamento.                                                                                                    |                    |
| Información adicional                                                                                                    |                    |
| Informaciones adicionales:                                                                                                    |                    |
| (máximo 500 caracteres)                                                                                                    |                    |
| Para modificar los datos personales, lo puede hacer mediante el sistema 'Datos de Recursos Humanos'.                                                                                                    |                    |
| GUARDAR SAI                                                                                                    | LIR                |

# Dirección residencial

Desde Carátula > Dirección residencial podrá cargar: datos sobre el domicilio, de contacto e información adicional que necesite.

| PRINCIPAL CARÁTULA      | CONVOCATORIAS                                                                                                    |                                                                                                    |                |                    |       |
|-------------------------|----------------------------------------------------------------------------------------------------|----------------------------------------------------------------------------------------------------|----------------|--------------------|-------|
| IDENTIF. RESIDENCIAL    | DATOS DEL PROYECTO                                                                                                    |                                                                                                    |                |                    |       |
| DI                      | IRECCIÓN RESIDENCIAL                                                                                                    |                                                                                                    |                | PREMIO MILSTEIN 20 | 21    |
| Deta                    | lles                                                                                                    |                                                                                                    |                |                    |       |
|                         | Calle:<br>Número:<br>Piso:<br>Oficina/Departamento:                                                                                                    | Calle<br>Nro                                                                                           |                |                    |       |
|                         | País:                                                                                                    | País                                                                                                   | ~              |                    |       |
|                         | Provincia:                                                                                                    | Provincial                                                                                             | ~              |                    |       |
|                         | (1) Partido/Departamento:                                                                                                    | Partido/Departamento                                                                                   | ~              |                    |       |
|                         | (2) Otro:                                                                                                    |                                                                                                    |                |                    |       |
|                         | Localidad:                                                                                                    | Localidad                                                                                              | ~              |                    |       |
|                         | (3) Otro:                                                                                                    | 0/15-2-2-14                                                                                            |                |                    |       |
|                         | Codigo postal:                                                                                                    | Codigo postai:                                                                                         |                |                    |       |
|                         | Casilia postai:<br>Teléfono:                                                                                                    | País         Área         Caract.         Nro.           ej:0054         0221         423         6283 | Interno<br>211 |                    |       |
|                         | Teléfono celular:                                                                                                    |                                                                                                    |                |                    |       |
|                         | Fax:                                                                                                    |                                                                                                    |                |                    |       |
|                         | E-mail:                                                                                                    | *                                                                                                    |                |                    |       |
|                         | URL:                                                                                                    | http://                                                                                                |                |                    |       |
| (1) C<br>(2) C<br>(3) C | Ubligatorio solo en caso que seleccione "Argentina" como país,<br>complete solo en caso que seleccione "Otro" Partido/Departamer<br>complete solo en caso que seleccione "Otra" Localidad. | to.                                                                                                    |                |                    |       |
| Info                    | rmación adicional                                                                                                    |                                                                                                    |                |                    |       |
|                         | Informaciones adicionales:                                                                                                    | Para hacer alguna consulta a CONICET, presione  ø                                                      |                |                    |       |
| Para                    | modificar los datos personales, lo puede hacer mediante el siste                                                                                                    | ma "Datos de Recursos Humanos".                                                                        |                |                    |       |
|                         |                                                                                                    |                                                                                                    |                |                    |       |
|                         |                                                                                                    |                                                                                                    |                | GUARDAR            | SALIR |

# Datos del proyecto

Desde Carátula > Datos del proyecto podrá cargar características del Premio, áreas del proyecto, antecedentes y lugar de trabajo (en carácter optativo).

| RESIDENCIAL DATOS DEL PROYECTO                                        |                                                                   |        |                           |
|-----------------------------------------------------------------------|-------------------------------------------------------------------|--------|---------------------------|
| DATOS DE PROYECTO                                                     |                                                                   | PREMIO | MILSTEIN 2021             |
| Ingrese características del proyecto                                  |                                                                   |        | GUARDAR SALIR             |
|                                                                       |                                                                   |        |                           |
| * Seleccio                                                            | AREA DEL CONOCIMIENTO                                             |        | ~                         |
| Selecció                                                              | onar                                                              |        | ~                         |
| Disciplina desagregada : a)<br>(م                                     | Seleccionar                                                       | ~      |                           |
| Campo de aplicación: a)                                               | Seleccionar                                                       | ~      |                           |
| b)<br>Especialidad:                                                   | Seleccionar                                                       | ~      |                           |
| Provecto                                                              |                                                                   |        |                           |
|                                                                       |                                                                   |        |                           |
|                                                                       |                                                                   |        |                           |
| Título del proyecto: *                                                |                                                                   |        |                           |
|                                                                       |                                                                   |        |                           |
|                                                                       |                                                                   |        | (máximo: 255 caracteres)  |
|                                                                       |                                                                   |        |                           |
| Descripción del proyecto: *                                           |                                                                   |        |                           |
|                                                                       |                                                                   |        |                           |
|                                                                       |                                                                   | //     | (máximo: 2500 caracteres) |
|                                                                       |                                                                   |        |                           |
| Resúmen ejecutivo del proyecto: *                                     |                                                                   |        |                           |
|                                                                       |                                                                   |        |                           |
|                                                                       |                                                                   |        | (máximo: 2000 caracteres) |
|                                                                       |                                                                   |        |                           |
| Impacto Social en la Salud Humana: *                                  |                                                                   |        |                           |
|                                                                       |                                                                   |        |                           |
|                                                                       |                                                                   |        | (máximo: 2500 caracteres) |
|                                                                       |                                                                   |        |                           |
| Divulgación: *                                                        |                                                                   |        |                           |
|                                                                       |                                                                   |        |                           |
|                                                                       |                                                                   |        | (máximo: 2500 caracteres) |
|                                                                       |                                                                   |        |                           |
| Redes sociales/web del proyecto:                                      |                                                                   |        |                           |
|                                                                       |                                                                   |        |                           |
|                                                                       |                                                                   |        | (máximo: 2500 caracteres) |
| convocatoria y acentarla en todos que                                 |                                                                   |        |                           |
| términos, así como también la<br>veracidad de los datos informados en | Seleccionar V                                                     |        |                           |
| este formulario de inscripción: *                                     | ECCIONAR MÁS DE UNA FUENTE                                        |        |                           |
| Inmunología: *                                                        | Seleccionar V                                                     |        |                           |
| Medicina Preventiva: *                                                | Seleccionar V                                                     |        |                           |
| Medicina Regenerativa: *<br>Microbiología: *                          | Seleccionar V                                                     |        |                           |
| Oncología: *                                                          | Seleccionar V                                                     |        |                           |
| Antecedentes de financiamiento, de con                                | cursos, de premios, reconocimientos, etc (referentes al proyecto) |        |                           |
|                                                                       |                                                                   |        |                           |
| Antecedentes: *                                                       |                                                                   |        |                           |
|                                                                       |                                                                   |        |                           |
|                                                                       |                                                                   | 1      | (máximo: 2500 caracteres) |
| Lugar de trabajo                                                      |                                                                   |        |                           |
| Denominación:                                                         |                                                                   |        |                           |
| Dirección:                                                            |                                                                   |        |                           |

### Archivos adjuntos

Accediendo a esta opción de menú podrá cargar la siguiente documentación:

- *Currículum Vitae* de carácter obligatorio.
- Documentación del proyecto de carácter optativo.

En la sección "Archivos Adjuntos" – "Documentación del Proyecto", se deberá subir todo lo que complemente respecto a la información de la presentación del proyecto. En caso de ser un grupo de investigación quien se presente, aquí se adjuntará toda la documentación (incluyendo CVs) de los integrantes del grupo.

Los candidatos y las candidatas que pertenezcan a una institución deberán presentarse al Premio contando con el aval de dicha institución. Cabe destacar que el aval no implica una recomendación del firmante ni de la institución sino solamente una constatación de que la persona presentada se desempeña en la institución avalante. También en este campo se adjuntará el aval. Si el/la postulante no pertenece a ninguna institución, no debe adjuntar un aval.

Se solicita que todos los archivos que se adjunten en la sección "Archivos Adjuntos" – "CV" y "Documentación del Proyecto", sean en formato PDF.

| PRINCIPAL CARÁTULA CONVOCATORIAS              |                       |                    |                  |          |   |
|-----------------------------------------------|-----------------------|--------------------|------------------|----------|---|
| INSTRUCTIVO NAVEGACIÓN CONVOCATORIAS ABIERTAS | ARCHIVOS              |                    |                  |          |   |
| ADJUNTAR ARCHIVO                              | S                     |                    |                  |          |   |
| Seleccione los archivos p                     | ara adjuntar          |                    |                  |          |   |
| TIPOS DE                                      | E ARCHIVOS A ADJUNTAR | ARCHIVO ADJUNTO    | FECHA DE ALTA    |          |   |
| CURRICUL                                      | UM VITAE              | ARHIVO_ADJUNTO.TXT | 12/02/2021 13:02 | LIMPIAR  |   |
| DOCUMEN                                       | ITACIÓN DEL PROYECTO  |                    |                  | ADJUNTAR |   |
|                                               | I                     |                    |                  |          |   |
|                                               |                       |                    |                  |          | S |

Puede utilizar el botón ADJUNTAR para explorar y adjuntar el archivo correcto.

En caso de querer modificar el archivo que adjuntó, podrá eliminarlo utilizando el botón LIMPIAR y luego adjuntar el correcto.